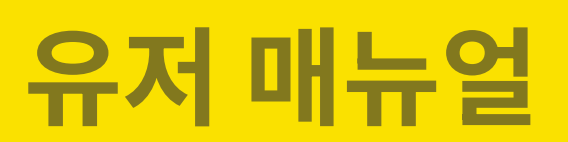

## 1:1카톡 자동 발송 서비스

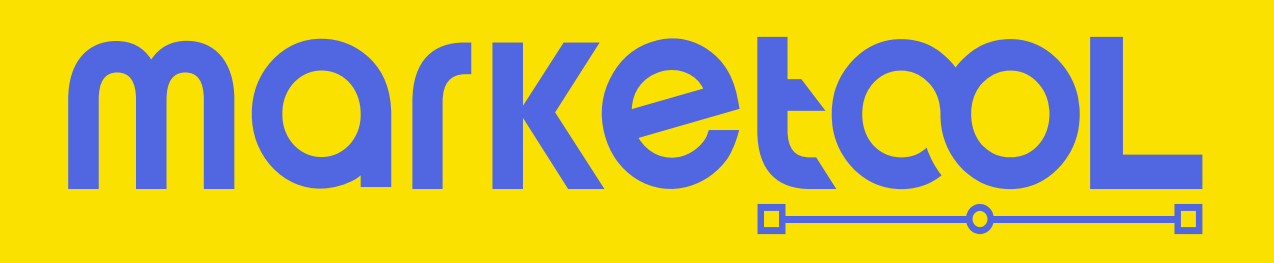

당신에게 필요한 진짜 영업 자동화 **마케툴** 

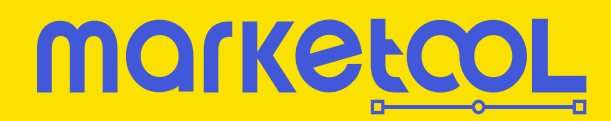

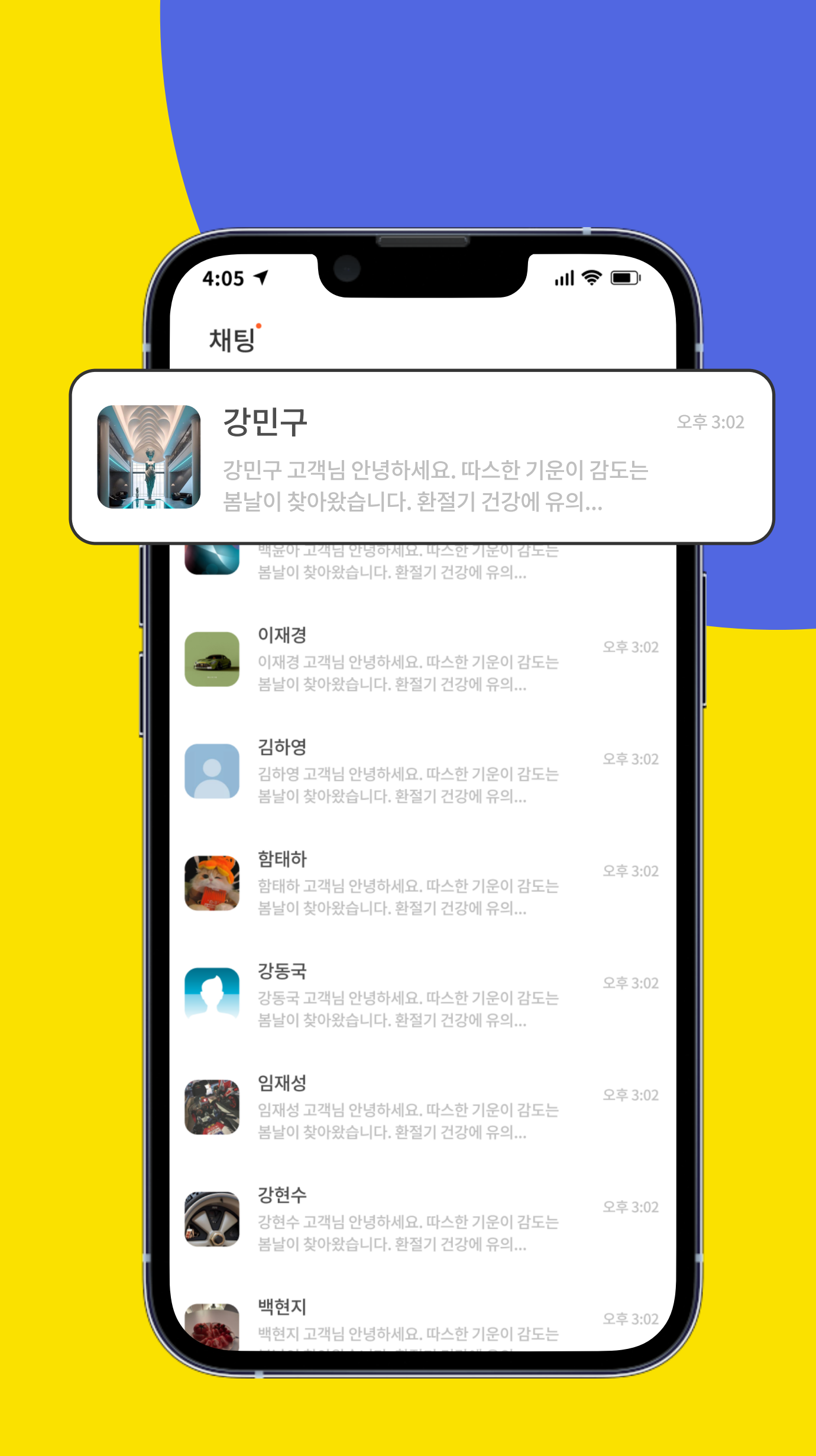

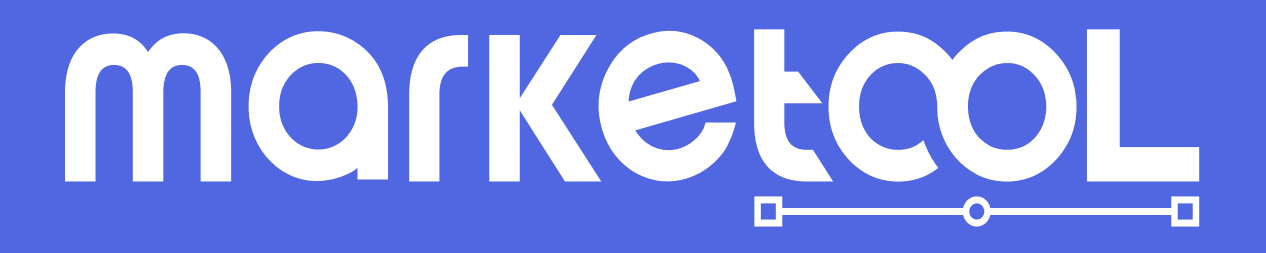

- 06\_마이페이지
- 05\_모바일ID관리
- 04\_예약발송하기
- 03\_메세지 발송하기
- 02\_친구 등록하기
- 01\_소속 설정하기

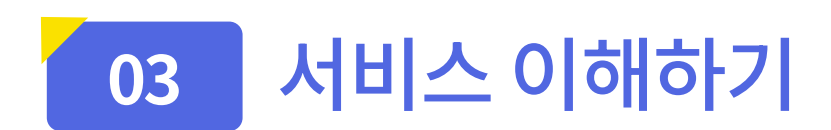

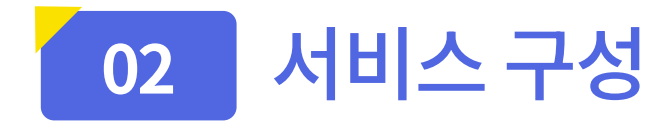

- 02\_마케툴실행하기
- 01\_마케툴다운로드

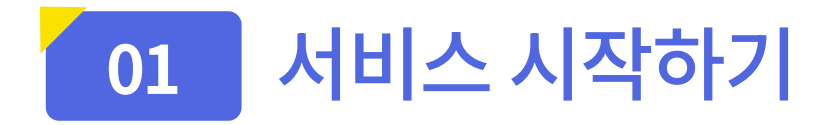

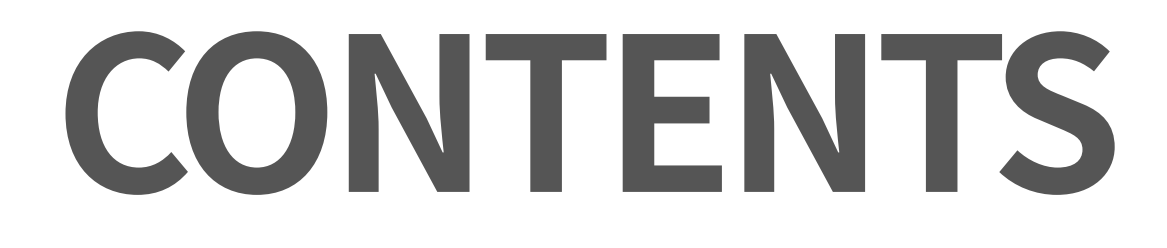

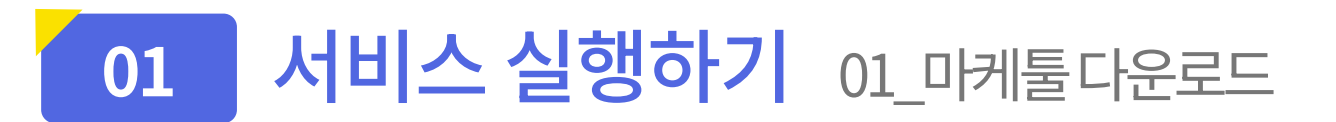

| MOLKEFCOF                | 친구관리                               | 다운로드 마케툴 가이드 구독신청 고객센터<br>          |
|--------------------------|------------------------------------|-------------------------------------|
| <u>옥</u> , <u>친구관리</u> > |                                    |                                     |
| 🔔 메시지 보내기                | 리카이트 친구                            | 미케트 취구                              |
| 🚫 발송 및 예약현황              | 가가오속 친구                            | 비개물 신구                              |
| 😫 모바일 ID                 | 이름을 검색해주세요. 및                      | <u>→ 홈 신택 &gt;</u><br>이름을 검색해주세요. Q |
| 🔹 마이페이지                  | 친구 불러오기 +<br>목록초기화 ○ <b>선택삭제 ①</b> | 그룹관리   호칭 일괄 등록 <b>선택삭제 </b>        |
| [→ 로그아웃                  | 카카오톡 대화명 전체선택 📀                    | 카카오톡 대화명         호칭                 |
|                          | 마케툘 프로그램을 실행 또는 다운로<br>다운로드        | 로드 해주세요.                            |
|                          | 0명 선택됨 마케을 친구 등록                   | মৃত্যগ্                             |

PC 화면

|                            |        | 111 🗢 🔳                           |  |  |  |
|----------------------------|--------|-----------------------------------|--|--|--|
| ≡                          | 친구관리   |                                   |  |  |  |
| 카카오톡 친구                    | 마케툴 친구 |                                   |  |  |  |
| 이름을 검색해 주세요                | 2      | Q                                 |  |  |  |
| 목록 초기화 🖯                   |        | 친구 불러오기 +<br>전체 삭제 <mark>습</mark> |  |  |  |
|                            |        | 전체선택 🗸                            |  |  |  |
| 마케툴 프로그램을 실행 또는 다운로드 해주세요. |        |                                   |  |  |  |
|                            |        |                                   |  |  |  |
|                            | 다운로드   |                                   |  |  |  |
|                            | 다운로드   |                                   |  |  |  |
|                            | 다운로드   |                                   |  |  |  |
|                            | 다운로드   |                                   |  |  |  |
|                            | 다운로드   |                                   |  |  |  |
|                            | 다운로드   |                                   |  |  |  |

- 1. <u>마케툴 다운로드</u>
- 회원가입 후 접속 시에, 마케툴 프로그램이 PC에서 실행되고 있지 않으면, 좌측 이미지와 같이 팝업이 띄워지게 됩니다.
- 프로그램이 실행되어야, 마케툴 이용이 가능합니다.
- 메인페이지에서도 다운로드 하실 수 있습니다.

#### 모바일 화면

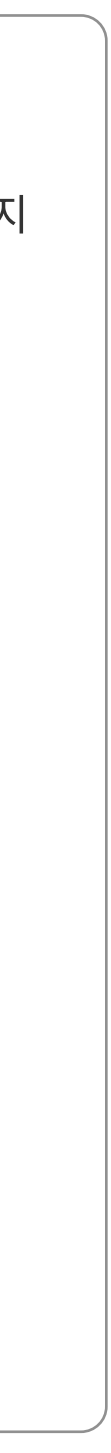

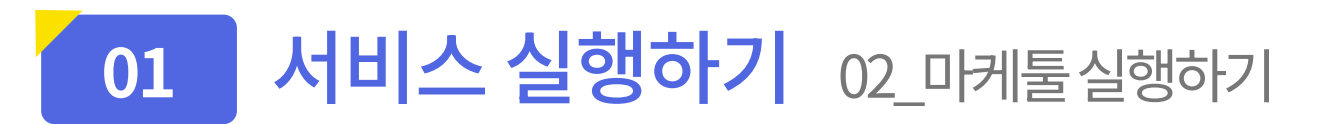

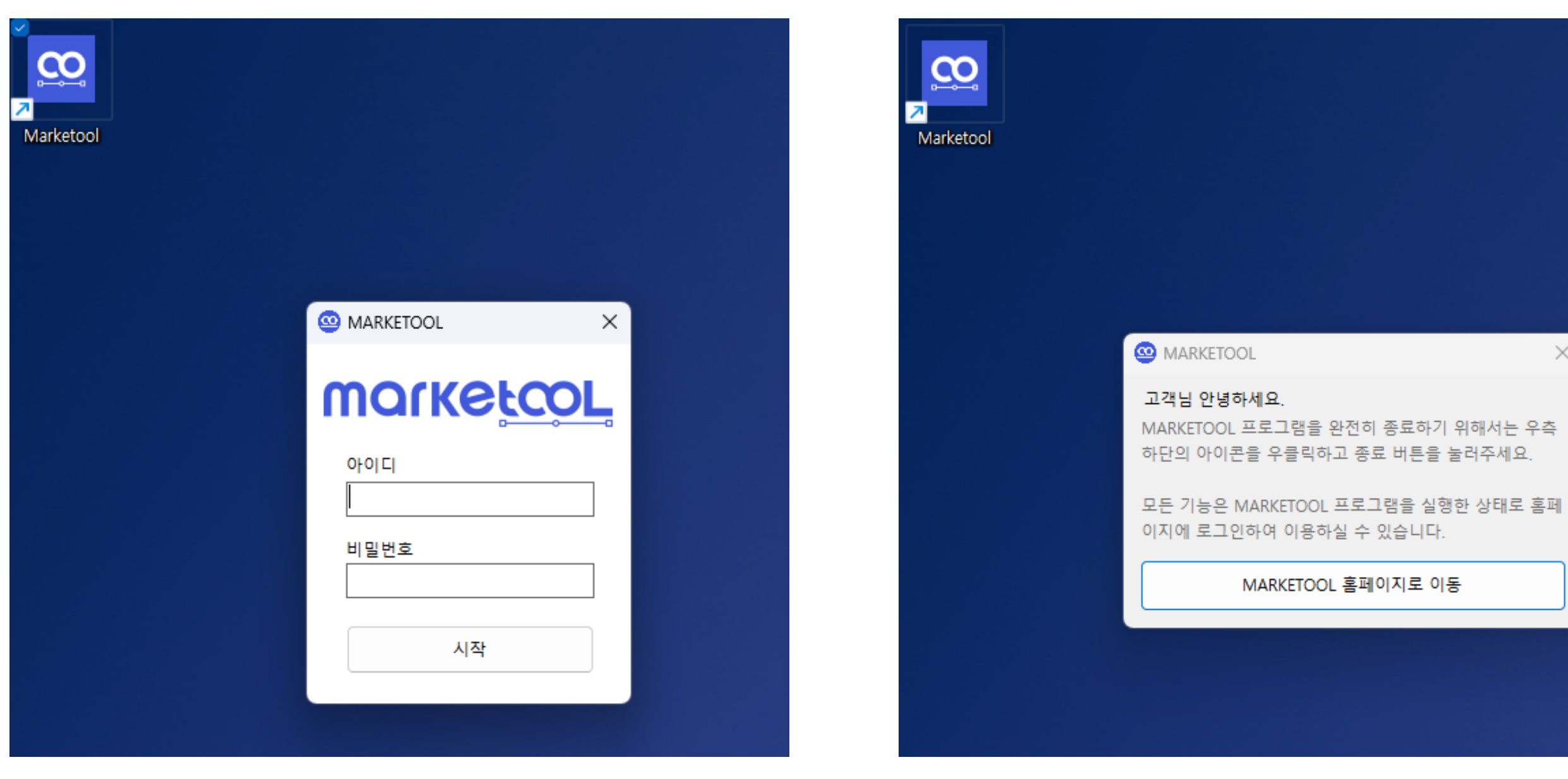

1. 로그인

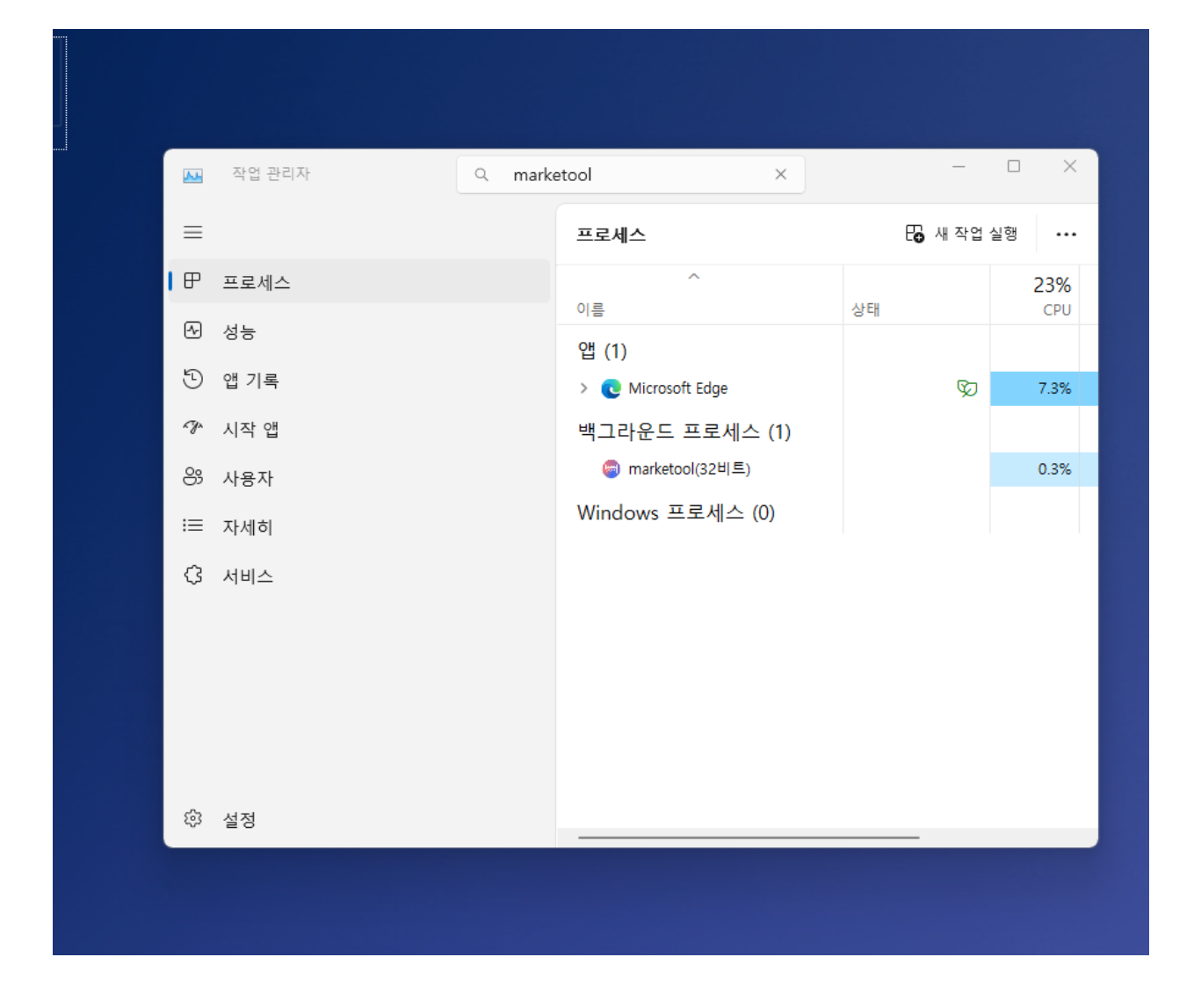

2. 로그인 완료

3. 마케툴 종료

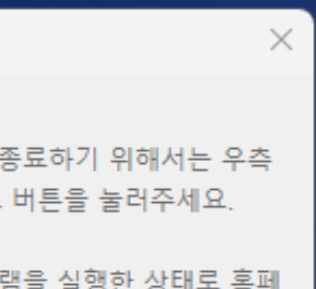

#### 1. <u>로그인</u>

• 다운로드 후, 마케툴 아이콘을 더블 클릭하면 로그인 팝업이 띄워지게 됩니다.

#### 2. <u>로그인 완료</u>

- 로그인 완료 후, 홈페이지에서도 로그인을 해주세요.
- 홈페이지는 모바일로 접속하셔도 무방합니다.
- 프로그램과 홈페이지 모두 로그인이 되어야 정상적인 실행이 가능합니다.
- 3. <u>마케툴 종료</u>
- 마케툴 종료는 작업관리자를 통해서 가능합니다.

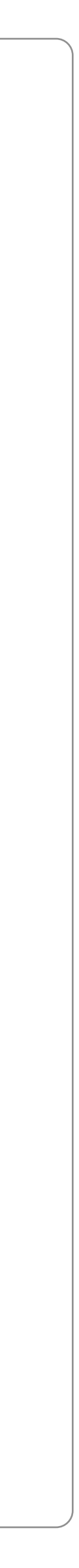

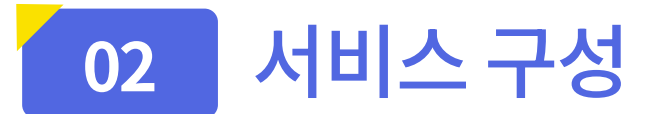

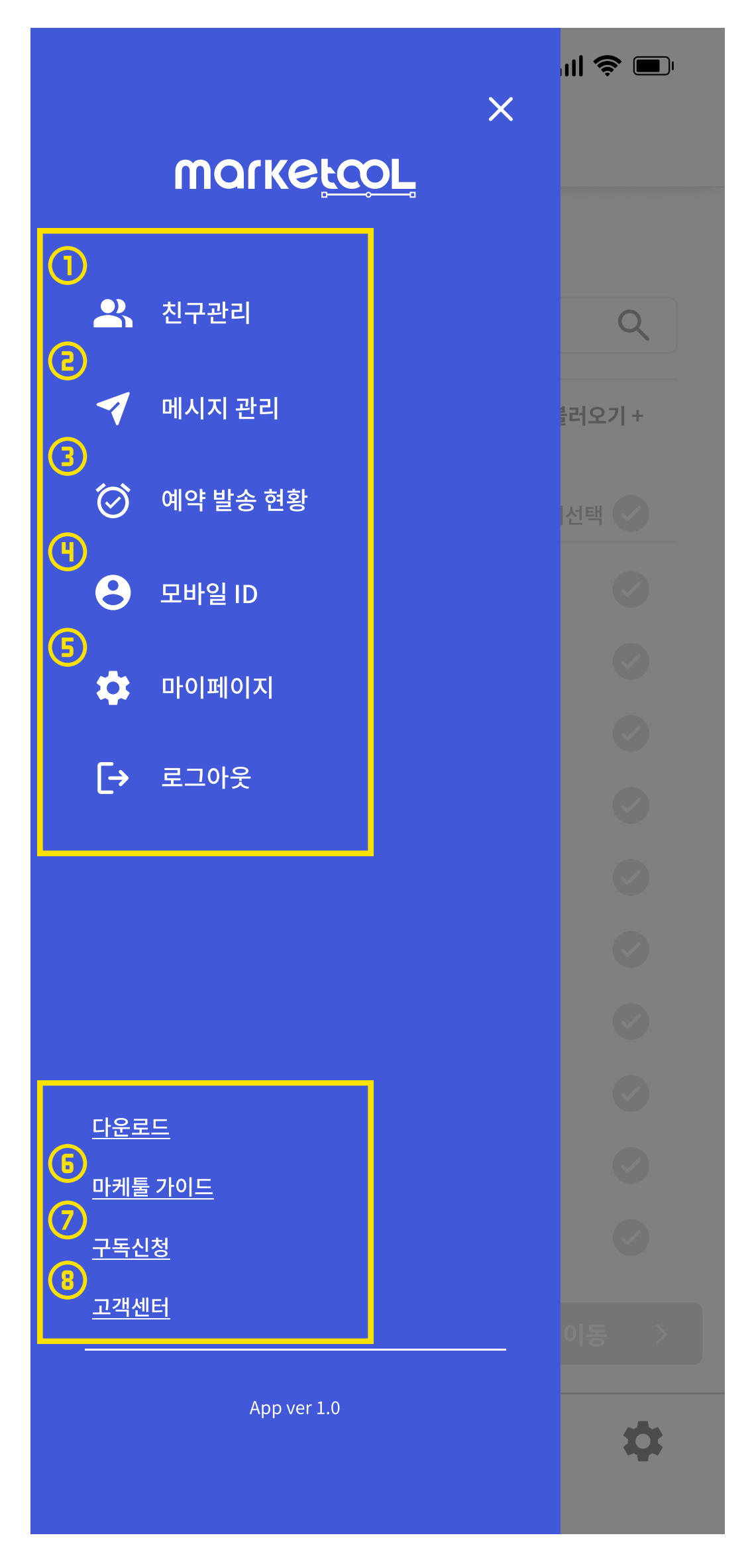

회원 메뉴

#### 1. <u>친구 관리</u>

• 카카오톡에서 친구를 불러오고, 불러온 친구들을 그룹화할 수 있습니다.

#### 2. <u>메세지 관리</u>

• 발송명단과 보낼 내용을 입력하고 발송 및 예약발송을 할 수 있습니다.

#### 3. <u>예약 발송 현황</u>

• 예약 발송 완료 건, 미완료 건을 확인하고 미완료 건을 수정 및 취소할 수 있습니다.

#### 4. <u>모바일 ID</u>

• 모바일 명함의 노출 정보를 설정할 수 있습니다.

5. <u>마이페이지</u>

• 회원가입 시 입력한 정보 및 구독 정보를 조회 및 수정할 수 있습니다.

#### 6. <u>마케툴 가이드</u>

• PDF파일이 다운로드 됩니다.

#### 7. 구독신청

• 구독신청을 할 수 있는 페이지로 넘어갑니다.

#### 8. <u>고객센터</u>

• 채널톡으로 연결되어 상담원에게 문의 하실 수 있습니다.

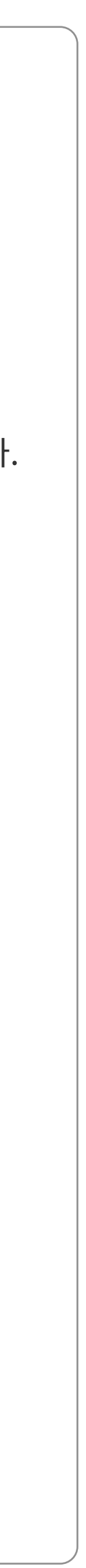

## 03 서비스 이해하기 01\_소속설정하기

| 4:05 🔻                                                                                                    | "II 逡 🔲 | 4:05 ৰ                                                                                                    | <b>''   逡 </b>                          |
|----------------------------------------------------------------------------------------------------|---------|----------------------------------------------------------------------------------------------------|-----------------------------------------|
| 추가정보 입력                                                                                                    | 1       | 추가정                                                                                                    | <u> </u>                                |
| 아이디<br>아이디<br>비밀번호<br>영어, 숫자, 특수문자 포함 8자 이상<br>비밀번호 확인<br>영어, 숫자, 특수문자 포함 8자 이상<br>이름<br>김영업<br>휴대폰 번호<br>이10-1234-5678<br>생년월일<br>1995-03-17<br>소속<br>소속을 입력해 주세요. |         | 아이디<br>Marketool01<br>비밀번호<br>*******<br>비밀번호 확인<br>*******<br>이름<br>김영업<br>기0-1234-5678<br>생년월일<br>1995-03-17<br>노속<br>미케툴 |                                         |
| 직책을 입력해 주세요.<br>대표이사<br>이사<br>부장<br>과장<br>팀장<br>대리<br>사원<br>지접입력                                                                                                    |         | 직책<br>부장<br>소속코드(선택)<br>marketool1234<br>71                                                                                 | ▲ · · · · · · · · · · · · · · · · · · · |

- 1. <u>직책 선택</u>
- 회원가입 시, 본인의 직책을 선택할 수 있습니다.
- '대표이사' 선택 시, 채널톡에 문의하시면 됩니다.

2. <u>소속코드 입력</u>

- 소속코드를 입력 하실 수 있습니다.(선택)
- 소속코드는 본인 회사 고유 소속코드를 입력합니다.

## 03 서비스 이해하기 02\_친구등록하기

| 4:05 イ        |      | ''II 🛎 🔳   | )ı |
|---------------|------|------------|----|
| ≡             | 친구관리 |            |    |
| 카카오톡 친구       |      |            |    |
| 이름을 검색해 주세요   | 1    | Q          |    |
| 목록 초기화 🖒      | 1    | 친구 불러오기 +  |    |
| 카카오톡 대화명      |      | 전체선택 🗸     |    |
| 김강중           |      |            |    |
| 김익환           |      |            |    |
| 박봉수           |      |            |    |
| 박승후           |      |            |    |
| 변영환           |      |            |    |
| 용휘            |      |            |    |
| 이창희           |      |            |    |
| 임동훈           |      |            |    |
| 정승            |      |            |    |
| 선한샘           |      |            |    |
| <u>0명 선택됨</u> |      |            |    |
|               | 1    | <b>e</b> 🕁 |    |

- 1. <u>친구 불러오기</u>
- 클릭 시, 팝업이 띄워집니다.

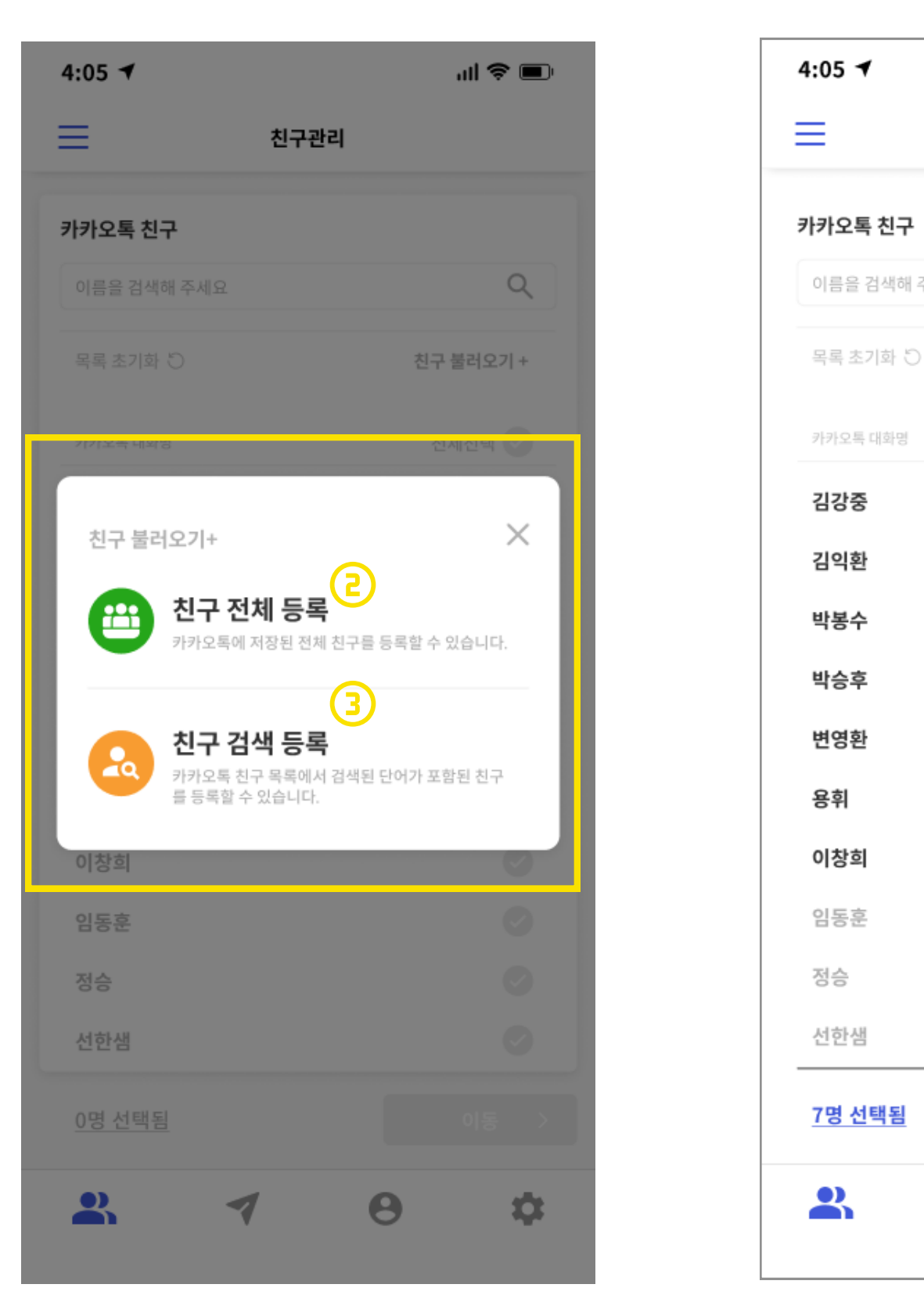

- 2. <u>전체 친구등록</u>
- 카카오톡에 있는 친구 전체를 불러옵니다.
- 3. <u>친구 검색 등록</u>
- 친구를 검색하여 불러옵니다.

- 4. <u>이동</u>
- 클릭시,
- 이동합니

|      | ul 🗢 🔳       |
|------|--------------|
| 친구관리 |              |
|      |              |
| 주세요  | Q            |
| )    | 친구 불러오기 +    |
|      | 전체선택 🗸       |
|      | $\bigcirc$   |
|      | Ø            |
|      | 0            |
|      | $\checkmark$ |
|      | 0            |
|      | 0            |
|      | <b>Ø</b>     |
|      |              |
|      |              |
| Ð    | 이동           |
| 7    | 0 \$         |

| 선택된 | 친구들만 마케툴 친구 | 로 |
|-----|-------------|---|
| 니다. |             |   |

| 4:05 🔻    | ul 🗢 🗩         |        |          |  |  |
|-----------|----------------|--------|----------|--|--|
| ≡         | 친구             | 관리     |          |  |  |
| 마케툴 친구    | 마케툴 친구         |        |          |  |  |
| 전체그룹 ▼    |                | 그룹관리   | 호칭 일괄 등록 |  |  |
| 이름을 검색해 주 | 세요             |        | Q        |  |  |
| > 카카오특 대  | 화명             | 호칭     |          |  |  |
| 김강중       |                | 김강중 고  | 객님       |  |  |
| ✓ 김익환     |                | 김익환 고? | 객님       |  |  |
| ✓ 박봉수     |                | 박봉수 고  | 객님       |  |  |
| 🗸 박승후     | 박승후 고객님        |        |          |  |  |
| 년영환       | 변영환 고객님        |        |          |  |  |
| 용취        | 용휘 고객님         |        |          |  |  |
| 🗸 이창희     |                | 이창희 고? | 객님       |  |  |
| ✓ 채승엽     |                | 채승엽 고  | 객님       |  |  |
| ✓ 윤호준     |                | 윤호준 고  | 깩님       |  |  |
| <         | <u>1</u> 2 3 4 | 56789  | >        |  |  |
| 5         | 저징             | 하기     | 선택삭제 回   |  |  |
| 2         | 1              | 0      | \$       |  |  |

- 5. <u>저장하기</u>
- 그룹 및 호칭을 등록 후 저장 버튼을 누릅니다.

| 4:05 🛪     | al 🗢 💷                   |
|------------|--------------------------|
| ≡          | 친구관리                     |
| 마케툴 친구     |                          |
| _전체그룹 ▼    |                          |
| 이름을 검색해 주서 | <u>ନ</u>                 |
|            |                          |
| 2 김강중      | 김강중 고객님                  |
| ⊘ 김익환      | 김익환 고객님                  |
| x          | ✓<<br>취장이 완료되었습니다.<br>확인 |
| 체승엽        | 채승엽 고객님                  |
| 🕑 윤호준      | 윤호준 고객님                  |
| < 1        | 23456789>                |
|            | 저장하기 선택삭제 🔟              |
| <b>.</b>   | <b>1 0 ¢</b>             |

- 6. <u>저장 완료</u>
- 그룹 및 호칭 저장이 완료되었습니다.

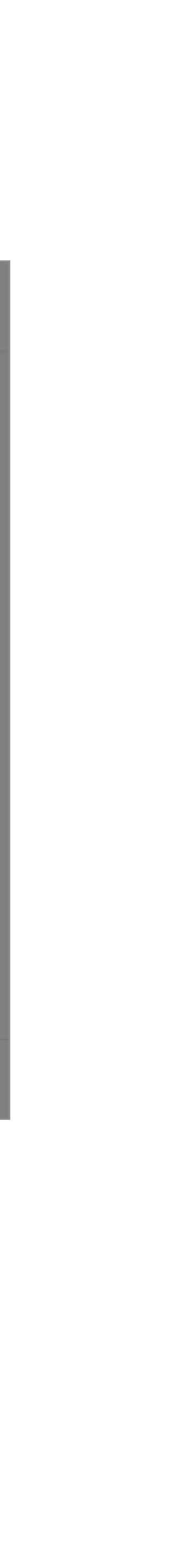

03 서비스 이해하기 02\_친구등록하기-그룹관리

| 4:05 ◄      |                              | "III 逡 🔲       | 4:05 ৰ              |                                 | <b>'III 😂 </b>       |
|-------------|------------------------------|----------------|---------------------|---------------------------------|----------------------|
| ≡           | 친구관리                         |                |                     | 친구관리                            |                      |
| 마케툴 친구      |                              |                | 마케툴 친구              | <b>p</b>                        |                      |
| 전체그룹 ▼      | ① 그룹관                        | 리 ㅣ ː 호칭 일괄 등록 | 전체그룹                | <b></b>                         | 그룹관리 ㅣ 호칭 일괄 등록      |
| 이름을 검색해 주세요 | 2                            | Q              | 이름을 검색              | 백해 주세요                          | Q                    |
|             |                              | ×              |                     |                                 | ×                    |
| コ르大ル コ      | <b>그룹관리</b><br>르며 벼겨 그르사제르 하 | ~ 이스니다         |                     | <b>그룹관리</b><br>=ㅊフ, ㄱ르며 벼겨 ㄱ르사제 | 르 하 ㅅ 이스니다           |
| 그 곱 구 기, 그  | ·접경 건경, 그접국세를 볼 ·            | - ᆻ급니니.        |                     | 접구기, 그합경 건경, 그합국제               | 을 될 수 있답니니.          |
|             | 입덕애 주세요.                     | 4              |                     | 그룹명들 입덕애 주세요.                   | Q                    |
| 그룹명         | 그룹 내 인원 수                    |                | 그룹명                 | 그룹 내 인원 수                       |                      |
| 미지정         | 100                          |                | 미지정                 | 100                             |                      |
| 그룹 A        | 15                           | 3 수정   삭제      | <b>⑤</b> <u>마케툴</u> | <u>15</u>                       | <b>6</b> <u>수정완료</u> |
| 그룹 B        | 35                           | 수정   삭제 円      | 그룹 B                | 35                              | 수정   삭제              |
| 그룹 C        | 82                           | 수정   삭제        | 그룹 C                | 82                              | 수정   삭제              |
| 그룹 D        | 9                            | 수정   삭제        | 그룹 D                | 9                               | 수정   삭제              |
|             | <u>1</u>                     |                |                     | <u>1</u>                        |                      |
| (2) 그룹 추가   | 하기                           | 달기             |                     | 1룹 추가하기                         | 닫기                   |

| 4:05      | -                        |                       | ''II 😂 🔲                                |                                             |
|-----------|--------------------------|-----------------------|-----------------------------------------|---------------------------------------------|
| Ξ         |                          | 친구관리                  |                                         | 1. <u>그룹 관리</u><br>• 클릭 시, 그룹관리             |
| 마케툴       | 친구                       |                       |                                         | 2. <u>그룹 추가하기</u><br>• 새로운 그룹을 생성           |
| <u>전체</u> | <u>그룹 ▼</u><br>을 검색해 주세요 | 그룹관리                  | <ul> <li>호칭 일괄 등록</li> <li>Q</li> </ul> | 3. <u>수정</u><br>• 그룹명을 수정할 <del>-</del>     |
|           |                          |                       | ×                                       | 4. <u>삭제</u><br>• 그룹을 삭제할 수                 |
|           | 그룹추가, 그룹명                | 그룹관리<br>변경, 그룹삭제를 할 수 | 있습니다.                                   | 5. <u>그룹명 수정</u><br>• 그룹명을 입력할 <del>-</del> |
|           | 그룹명을 입력                  | 해 주세요.                | Q                                       | 6. <u>수정완료</u><br>• 클릭 시, 그룹명 수             |
|           | 그룹명                      | 그룹 내 인원 수             |                                         | 기 스러 이크                                     |
|           | 비지정                      | 100                   |                                         | 1. 구경 전묘                                    |
|           | 바케툴                      | 15                    | 수정   삭제                                 |                                             |
| =         | 그룹 B                     | 35                    | 수정   삭제                                 |                                             |
| =         | 그룹 C                     | 82                    | 수정   삭제                                 |                                             |
| =         | 1룹 D                     | 9                     | 수정   삭제                                 |                                             |
|           |                          | <u>1</u>              |                                         |                                             |
|           | 그룹 추가하기                  | 달                     | יו                                      |                                             |
|           |                          |                       |                                         |                                             |

- | 탭이 올라옵니다.
- 성할 수 있습니다.
- 수 있습니다.
- 있습니다.
- 수 있습니다.
- 수정이 완료됩니다.

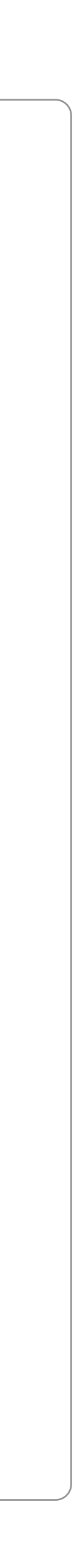

03 서비스 이해하기 03\_친구등록하기-호칠일괄등록

| 4:05 ◀                       | 4:05 ◀                                |
|------------------------------|---------------------------------------|
| 친구관리                         | 친구관리                                  |
| 마케툴 친구                       | 마케툴 친구                                |
| 전체그룹 ▼ 그룹관리   호칭일괄 등록        | <u>전체그룹</u>                           |
| 이름을 검색해 주세요 Q                | 이름을 검색해 주세요 Q                         |
| 카카오톡 대화명 호칭                  |                                       |
| 김강중                          | 호칭 일괄 등록 ×                            |
| 김익환                          | 선택된 인원의 호칭을 일괄적으로 등록할 수 있습니다.         |
| 박봉수                          | 등록할 호칭명                               |
| 박승후                          | 고객님                                   |
| 변영환                          |                                       |
| 용휘                           | 확인                                    |
| 이창희                          |                                       |
| 채승엽                          | 채승엽                                   |
| 윤호준                          | · · · · · · · · · · · · · · · · · · · |
| < <u>1</u> 2 3 4 5 6 7 8 9 > | < <u>1</u> 2 3 4 5 6 7 8 9 >          |
| 저장하기 선택삭제 🔟                  | 저장하기 선택삭제 🔟                           |
| 2. 7 8 \$                    | <b>* 7 8 ‡</b>                        |

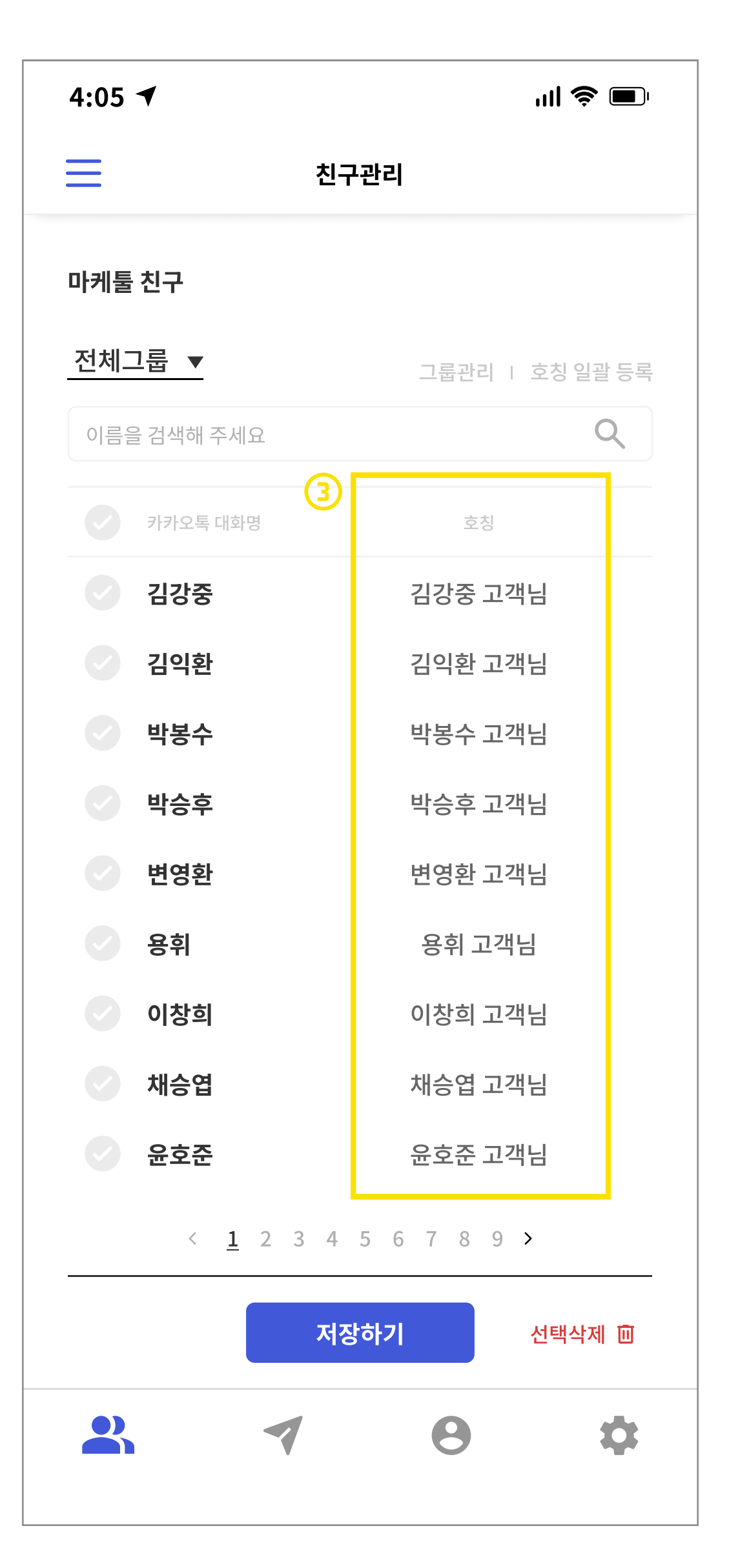

- 1. <u>호칭 일괄 등록</u>
- 클릭 시, 팝업이 띄워집니다.
- 2. <u>호칭명 입력</u>
- 전체 적용할 호칭명을 입력합니다. ex) 고객님
- 3. <u>호칭 일괄 등록 완료</u>
- 클릭 시, '고객님'이 일괄 적용됩니다.

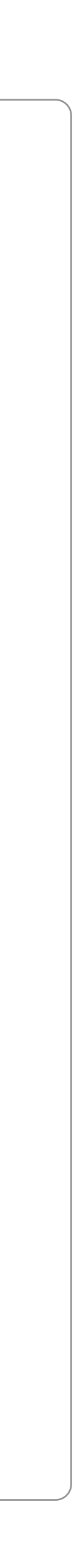

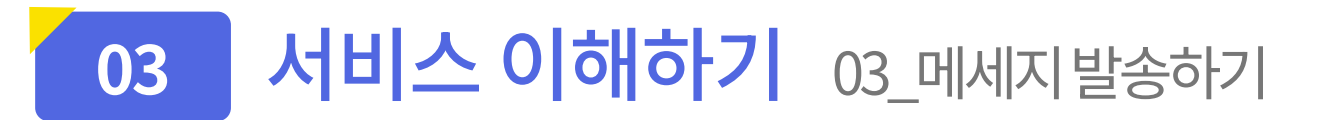

| 4:05 🛪 👘                                                                                                    |                 |       | ı <b>II 奈 ■</b> I |  |  |
|----------------------------------------------------------------------------------------------------|-----------------|-------|-------------------|--|--|
| ≡                                                                                                    | 메시지 관리 예약 발송 현황 |       |                   |  |  |
| (1)                                                                                                    |                 |       |                   |  |  |
|                                                                                                    | 박송 명[           | 가 선택  |                   |  |  |
|                                                                                                    |                 |       |                   |  |  |
|                                                                                                    | 마케틀             |       |                   |  |  |
| 이륻                                                                                                    | 을 검색해 주세요       |       | Q                 |  |  |
| Ø                                                                                                    | 카카오톡 대화명        | 2     | 20                |  |  |
| <ul> <li>Image: Contract of the second second s</li></ul> | 김강중             | 김강중   | 고객님               |  |  |
| <b></b>                                                                                                    | 김익환             | 김익혼   | 김익환 고객님           |  |  |
| <b></b>                                                                                                    | ✓ 박봉수<br>박봉수 고객 |       |                   |  |  |
| <ul> <li>Image: Contract of the second second s</li></ul> | ✓ 박승후 박승후 고객님   |       |                   |  |  |
| 0                                                                                                    | 변영환             | 변영환   | · 고객님             |  |  |
| 0                                                                                                    | 용휘              | 용휘    | 고객님               |  |  |
| <b></b>                                                                                                    | 이창희             | 이창흐   | 고객님               |  |  |
| Ø                                                                                                    | 김강중             | 김강중   | 고객님               |  |  |
| Ø                                                                                                    | 김익환             | 김익혼   | 고객님               |  |  |
|                                                                                                    | < <u>1</u> 2    | 3 >   |                   |  |  |
|                                                                                                    | (7) 메시지 직       | 성하기 ┥ |                   |  |  |
|                                                                                                    | 1               | 8     | \$                |  |  |

| 4:0 | 5 🔻  |        |        |  |
|-----|------|--------|--------|--|
| ≡   |      | 메시지 관리 |        |  |
| <   |      | •      | •      |  |
| 2   |      | 메시     | 지 발송   |  |
|     |      |        |        |  |
|     |      |        |        |  |
|     |      |        |        |  |
|     |      |        |        |  |
|     |      |        |        |  |
|     |      |        |        |  |
|     |      | () E   | ·시쓰기   |  |
|     | 3    |        | 미지 첨부  |  |
|     |      |        |        |  |
| 42  | 호칭 포 | 함 발송   |        |  |
| 5   | 오늘의  | 뉴스     |        |  |
| 6   |      | 글: 컨택  | 비츠 자료실 |  |
|     |      |        |        |  |
|     |      | 0 8    | 리보기    |  |
|     |      |        |        |  |
|     |      |        |        |  |

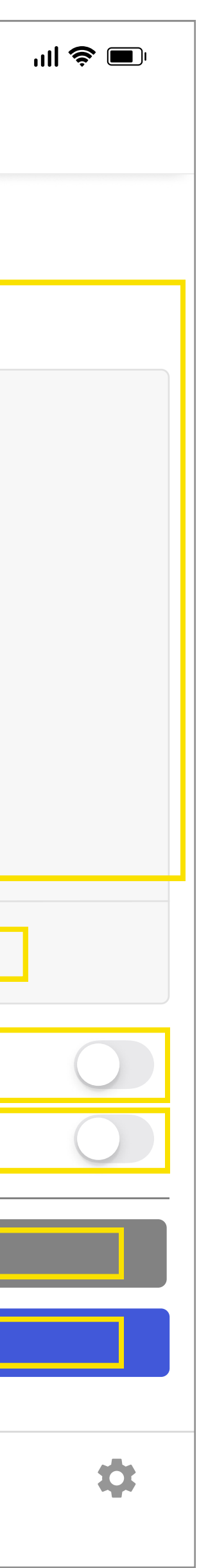

1. <u>발송 명단 선택</u>

• 발송 명단을 선택 후, 메세지 작성하기를 클릭합니다.

2. <u>메시지 입력</u>

• 보낼 메세지를 입력할 수 있습니다.

3. <u>이미지 첨부</u>

• 클릭 시, 보낼 이미지를 첨부할 수 있습니다.

4. <u>호칭 포함 발송</u>

• 체크 시, 개개인에게 설정된 호칭이 실제로 발송될 메세지 맨 앞에 포함되어 발송됩니다. ex) 김강중 고객님

5. <u>오늘의 뉴스</u>

- 체크 시, 사회, 경제, 부동산 등 주제별로 최신 뉴스 링크들이 메시지 입력 란에 입력됩니다.
- 6. <u>컨텐츠 자료실</u>
- 최신 이슈 및 상식들을 이해하기 쉽게 편집한 이미지 파일 자료실입니다.

7. <u>미리보기</u>

• 메세지를 입력 후 클릭 시 보낼 메세지가 적용된 목업 이미지를 볼 수 있습니다.

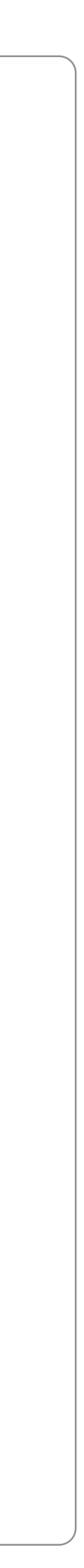

03 서비스이해하기 03\_메세지발송하기-ex)호칭발송,컨텐츠발송

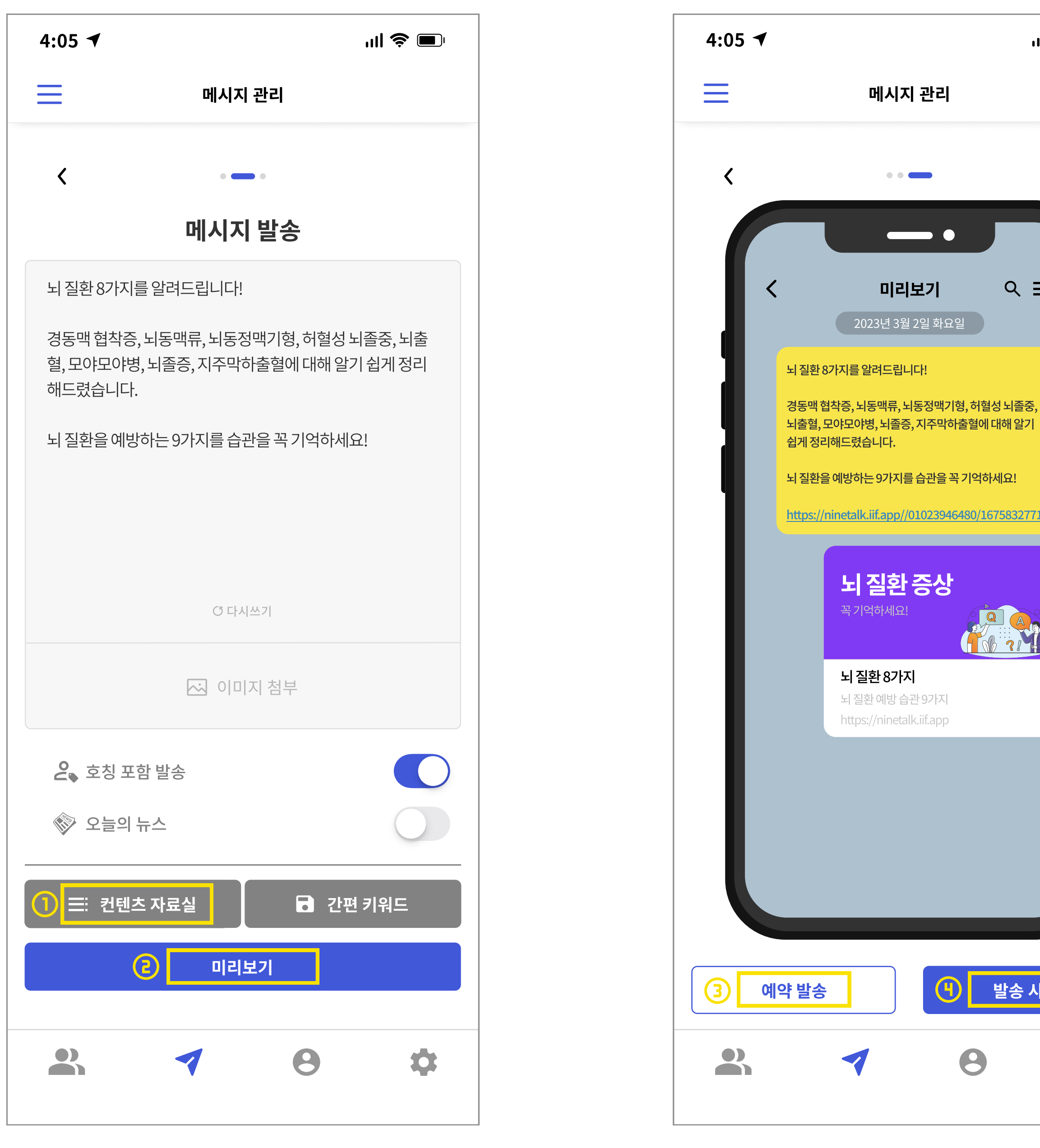

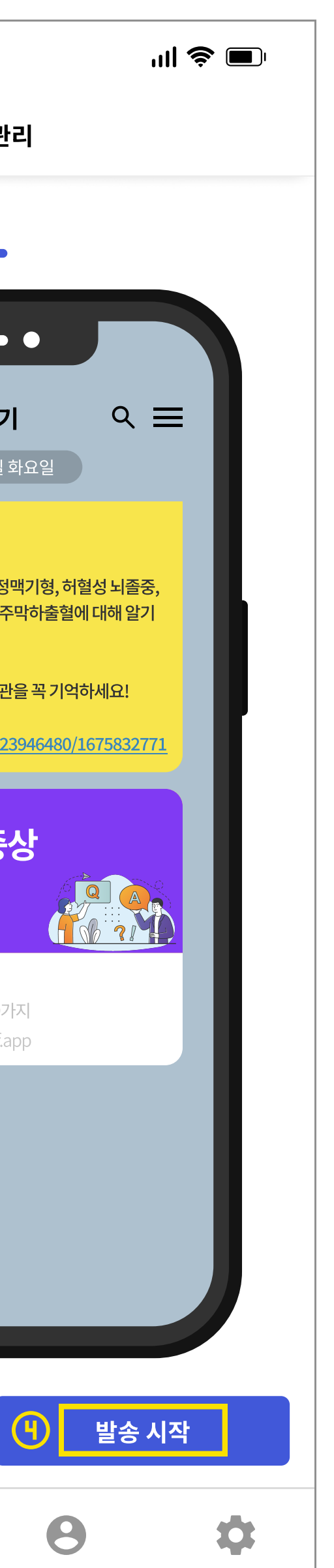

1. <u>컨텐츠 적용</u>

 컨텐츠 자료실에서 보낼 컨텐츠를 선택하면 메세지 입력창에 선택된 컨텐츠의 내용이 입력됩니다.

2. <u>미리보기</u>

• 보낼 메세지가 적용된 목업 이미지를 확인할 수 있습니다.

3. <u>예약 발송</u>

• 클릭 시, 발송할 날짜, 시간을 예약할 수 있습니다.

4. <u>발송 시작</u>

• 클릭 시, 바로 발송이 시작되고 발송 결과를 확인할 수 있습니다.

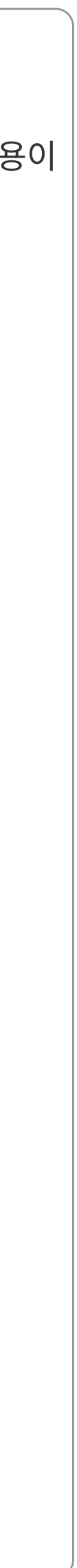

## 03 서비스 이해하기 04\_예약발송하기

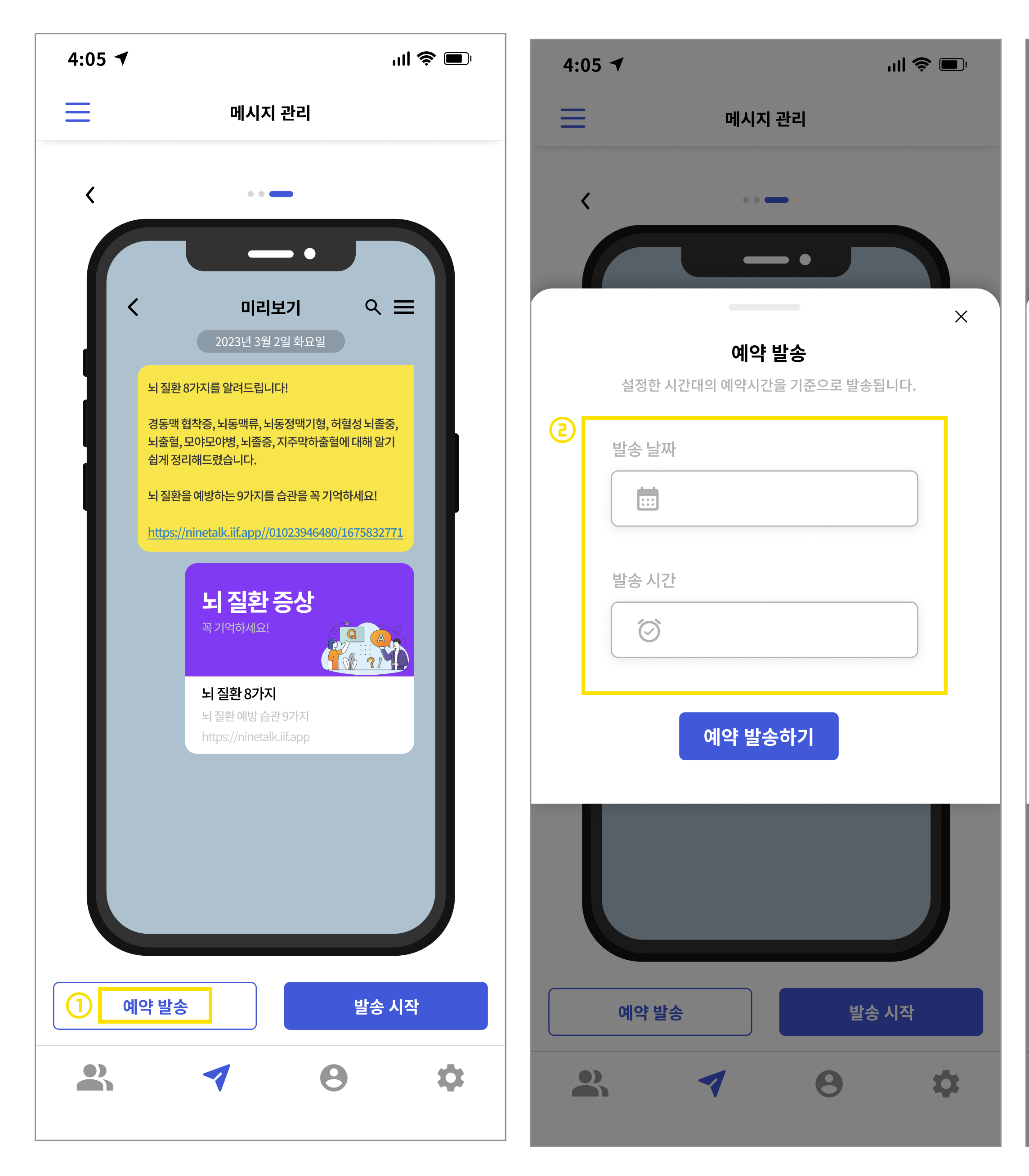

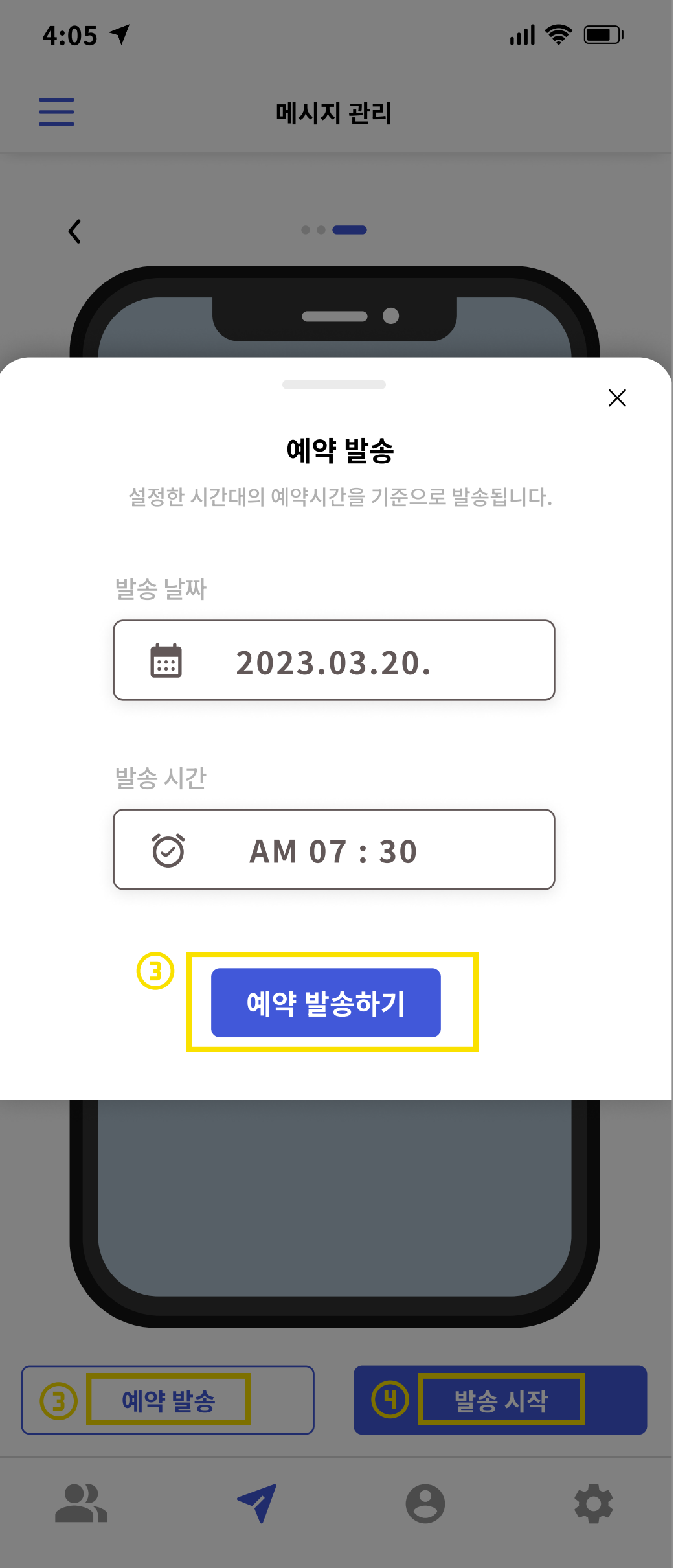

- 1. <u>예약 발송</u>
- 예약 발송 클릭
- 2. <u>발송 날짜, 시간 입력</u>
- 원하는 날짜, 시간을 입력할 수 있습니다.
- 3. <u>예약 발송하기</u>
- 클릭 시, 예약이 완료되며 '예약발송현황' 페이지에서 예약 현황을 확인할 수 있습니다.

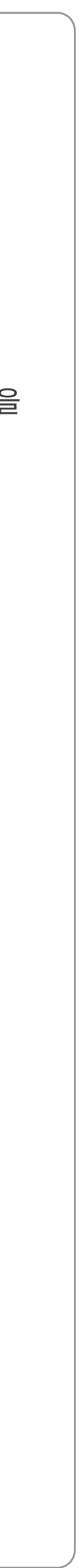

03 서비스이해하기 04\_예약발송하기-예약발송현황

| 4:05 🔻                   |                              |                        | <b>''   🍐 </b>       |
|--------------------------|------------------------------|------------------------|----------------------|
| ≡                        | 예약 발송 현                      | 황                      |                      |
| <b>예약 발송</b><br>예약 발송 내역 | <b>; 내역</b><br>을 확인할 수 있습니다. |                        | 발송 전 : 3             |
| 발송상태                     | 예약날짜 및 시간                    | 발송 친구 수                |                      |
| 발송 전                     | 2023.03.30 06:00             | 203명                   | 수정   <mark>삭제</mark> |
| 발송 전                     | 2023.03.28 07:30             | 24명                    | 수정   <mark>삭제</mark> |
| 발송 전                     | 2023.03.20 09:00             | <mark>1</mark><br>151명 | 수정   삭제              |
| 발송완료                     | 2023.02.18 22:00             | <mark>2</mark><br>266명 | <u>결과확인</u>          |
| 발송완료                     | 2023.02.01 06:00             | 6,643명                 | <u>결과확인</u>          |
| 발송완료                     | 2023.01.15 06:30             | 1,512명                 | <u>결과확인</u>          |
| 발송완료                     | 2023.01.05 11:00             | 10명                    | <u>결과확인</u>          |
| 발송완료                     | 2022.12.12 06:00             | 252명                   | <u>결과확인</u>          |
|                          | < <u>1</u> 2 3               | 3 >                    |                      |

| 4:05 ৰ                    |                               |                               | ''II 😂 🔳 |
|---------------------------|-------------------------------|-------------------------------|----------|
| =                         | ଜା                            | 약 발송 현황                       |          |
| 발송결                       | 과                             |                               |          |
| 정상적으로<br>만약 발송어<br>가하셔야 힙 | 발송이 되었는지<br> 실패하였을 경우<br> 니다. | 확인할 수 있습니다.<br>, 명단삭제 후 친구관리0 | 네서 다시 추  |
| 발송상태                      | 대화명                           | 마케툴 대화명                       | 전체그룹     |
| $\bigcirc$                | 김강중                           | 김강중 고객님                       | [미지정]    |
| ×                         | 김익환                           | 김익환 고객님                       | [미지정]    |
| $\bigcirc$                | 박봉수                           | 박봉수 고객님                       | [미지정]    |
| $\bigcirc$                | 박승후                           | 박승후 고객님                       | [미지정]    |
| $\bigcirc$                | 변영환                           | 변영환 고객님                       | [미지정]    |
| $\bigcirc$                | 용휘                            | 용휘 고객님                        | [미지정]    |
| $\bigcirc$                | 이창희                           | 이창희 고객님                       | [미지정]    |
| $\bigcirc$                | 김강중                           | 김강중 고객님                       | [미지정]    |
| ×                         | 이창희                           | 이창희 고객님                       | [미지정]    |
|                           | < 1                           | <u>L</u> 2 3 >                |          |
| 성공 : 5                    | 5 실패 : <mark>2</mark>         | <u>실패</u>                     | 명단 모아보기  |
| 발송                        | 농실패 원인                        | 확인                            | 완료       |

1. <u>수정 / 삭제</u>

- 예약 발송 명단, 발송 내용, 발송 시간/날짜를 수정할 수 있다.
- 예약 건을 삭제할 수 있다.
- 2. <u>결과 확인</u>
- 클릭 시, 3번 화면으로 넘어간다.
- '03\_메세지 발송하기 발송 결과 확인'과 다음 과정은 같다.
- 3. <u>발송결과</u>
- 발송 결과를 확인할 수 있으며 '확인완료' 클릭 시, 해당 건은 예약 발송 내역 리스트에서 사라집니다.

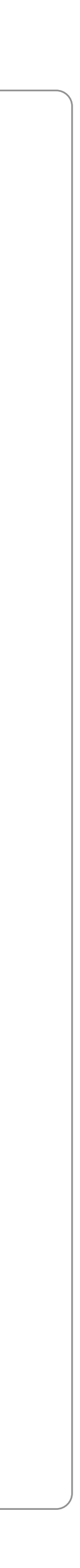

03 서비스이해하기 04\_예약발송하기-예약발송건수정

2

| 4:05 🕇                   |                  |                       | ''II 🕹 💼    |
|--------------------------|------------------|-----------------------|-------------|
| ≡                        | 예약 발송 현          | 황                     |             |
| <b>예약 발송</b><br>예약 발송 내역 | 발송 전 : 3         |                       |             |
| 발송상태                     | 예약날짜 및 시간        | 발송 친구 수               |             |
|                          | 2023.03.30 06:00 | 203명                  | 수정   삭제     |
|                          | 2023.03.28 07:30 | <mark>1</mark><br>24명 | 수정   삭제     |
|                          | 2023.03.20 09:00 | 151명                  | 수정   삭제     |
| 발송완료                     | 2023.02.18 22:00 | 266명                  |             |
| 발송완료                     | 2023.02.01 06:00 | 6,643명                |             |
| 발송완료                     | 2023.01.15 06:30 | 1,512명                |             |
| 발송완료                     | 2023.01.05 11:00 | 10명                   |             |
| 발송완료                     | 2022.12.12 06:00 | 252명                  | <u>결과확인</u> |
|                          | < <u>1</u> 2 3   | 3 >                   |             |

| = | 예약 발송 현황               |         |  |  |  |
|---|------------------------|---------|--|--|--|
| < | < 발송 명단 선택             |         |  |  |  |
|   | 전치                     | 테그룹 ▼   |  |  |  |
|   | 이름을 검색해 주세요            | Q       |  |  |  |
|   | > 카카오톡 대화명             | 호칭      |  |  |  |
|   | ✓ 김강중                  | 김강중 고객님 |  |  |  |
|   | ✓ 김익환                  | 김익환 고객님 |  |  |  |
|   | ✓ 박봉수                  | 박봉수 고객님 |  |  |  |
|   | 🗸 박승후                  | 박승후 고객님 |  |  |  |
|   | 🕑 변영환                  | 변영환 고객님 |  |  |  |
|   | <ul> <li>용휘</li> </ul> | 용휘 고객님  |  |  |  |
|   | < 이창희                  | 이창희 고객님 |  |  |  |
|   | ✓ 김강중                  | 김강중 고객님 |  |  |  |
|   | ✓ 김익환                  | 김익환 고객님 |  |  |  |
|   | < <u>1</u> 2 3 >       |         |  |  |  |
|   |                        |         |  |  |  |
|   | (7) 메시지 수정하기 🛪         |         |  |  |  |
|   | 1                      | 0 \$    |  |  |  |

- 1. <u>수정 클릭</u>
- 클릭 시, 예약 건을 수정할 수 있습니다<u>.</u>
- 2. <u>발송 명단 수정</u>
- 보낼 사람 명단을 수정할 수 있습니다.

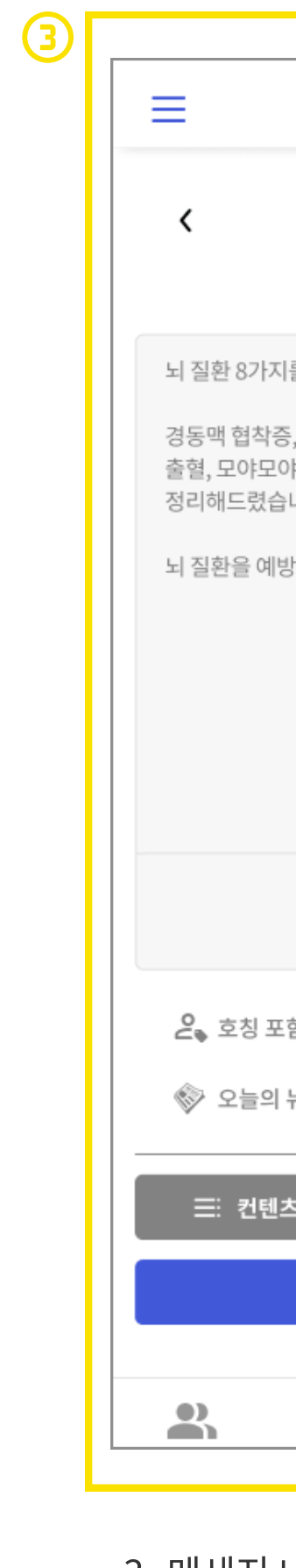

| 예약 발송 <sup>3</sup>                  | 현황                  |                     |
|-------------------------------------|---------------------|---------------------|
|                                     |                     |                     |
| 메시지 빌                               | 발송                  |                     |
| 를 알려드립니다!                           |                     |                     |
| , 뇌동맥류, 뇌동정(<br>i병, 뇌졸증, 지주막<br>니다. | 맥기형, 허혈성<br>하출혈에 대하 | ! 뇌졸중, 뇌<br>  알기 쉽게 |
| 하는 9가지를 습관                          | 을 꼭 기억하서            | ll요!                |
|                                     |                     |                     |
|                                     |                     |                     |
| (3 다시쓰기                             | 7]                  |                     |
| 조 이미지                               | 첨부                  |                     |
| 함 발송                                |                     |                     |
| 뉴스                                  |                     |                     |
| 5 자료실                               | 🖬 간편                | 키워드                 |
| 미리보기                                | 4                   |                     |
|                                     |                     |                     |
| 1                                   | Θ                   | \$                  |
|                                     |                     |                     |

- 3. <u>메세지 내용 수정</u>
- 보낼 메세지 내용을 수정할 수 있습니다.

| ≡                        | 예약 발송 현황                                                                                                    |
|--------------------------|----------------------------------------------------------------------------------------------------|
| <                        | ••                                                                                                    |
| ſ                        | < 미리보기 ♀ ☰                                                                                                    |
| 1                        | 2023년 3월 2일 파요일<br>김강중 고객님<br>뇌 질환 8가지를 알려드립니다!<br>경동맥 협착증, 뇌동맥류, 뇌동정맥기형, 허혈성 뇌졸증,<br>뇌출혈, 모야모야병, 뇌졸증, 지주막하출혈에 대해 알기 |
| 1                        | 쉽게 정리해드렸습니다.<br>뇌 질환을 예방하는 9가지를 습관을 꼭 기억하세요!<br>https://ninetalk.iif.app//01023946480/1675832771                     |
| I                        | 뇌 질환 증상<br><sup>꼭 기억하세요!</sup><br>뇌질환 8가지                                                                            |
| I                        | 뇌 질환 예방 습관 9가지<br>https://ninetalk.iif.app                                                                           |
|                          |                                                                                                    |
| <mark>(박)</mark><br>예약 1 | 발송 시간 변경 수정하기                                                                                                    |
|                          | <b>1</b> 0 ¢                                                                                                    |

- 4. <u>예약 발송 시간 변경</u>
- 날짜, 시간을 변경할 수 있습니다.
- 5. 수정하기
- 클릭 시, 수정이 완료됩니다.

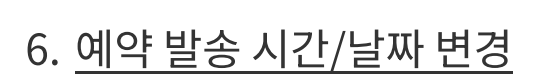

| 4:05 | j¶ all † ∎                                       |
|------|--------------------------------------------------|
| ≡    | 예약 발송 현황                                         |
| <    | •• —                                             |
|      |                                                  |
|      | < 미리보기 오                                         |
| 6    | <b>예약 발송 시간 변경</b><br>설정한 시간대의 예약시간을 기준으로 발송됩니다. |
|      | 발송날짜                                             |
|      | 발송 시간                                            |
|      | Ø AM 07 : 30                                     |
|      | 수정하기                                             |
|      |                                                  |
| O    | 약 발송 시간 변경 수정하기                                  |
|      | . <b>1</b> 8 4                                   |

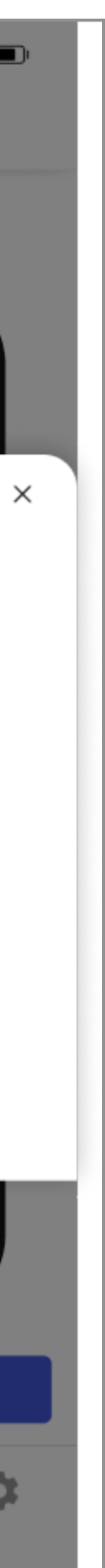

### 03 서비스 이해하기 05\_모바일ID관리

| 4:05 イ                               |            |               | ull 📚 🔳   |
|--------------------------------------|------------|---------------|-----------|
| ≡                                    | 모바일        | i ID          |           |
| markete<br>orketeol<br>mark<br>etcol | H<br>프로필사전 | <u>- 등록하기</u> | narketoor |
| 세부사항을 입력해 주                          | 세요.        |               |           |
| 이름                                   |            | 소속            |           |
| 직책                                   |            | 휴대폰 번호        |           |
| 이메일                                  |            |               |           |
| 주소                                   |            |               |           |
| 한줄소개                                 |            |               |           |
| 상세소개                                 |            |               |           |
|                                      | 0 2 3      | 보기            |           |
|                                      | 수정형        | 하기            |           |

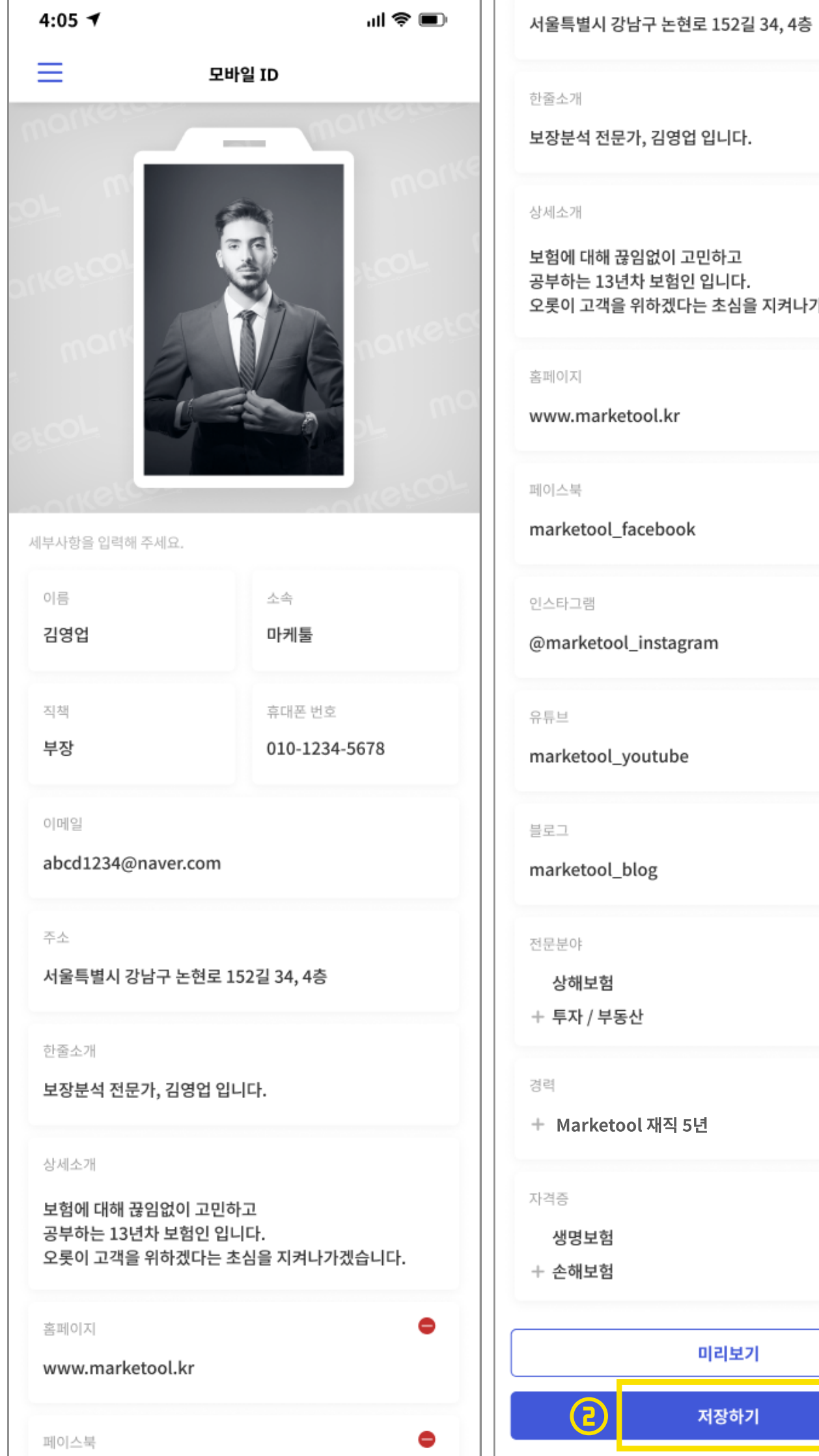

공부하는 13년차 보험인 입니다. 오롯이 고객을 위하겠다는 초심을 지켜나가겠습니다.

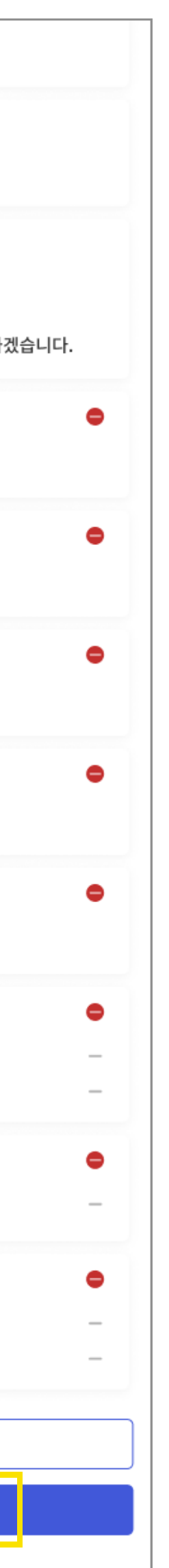

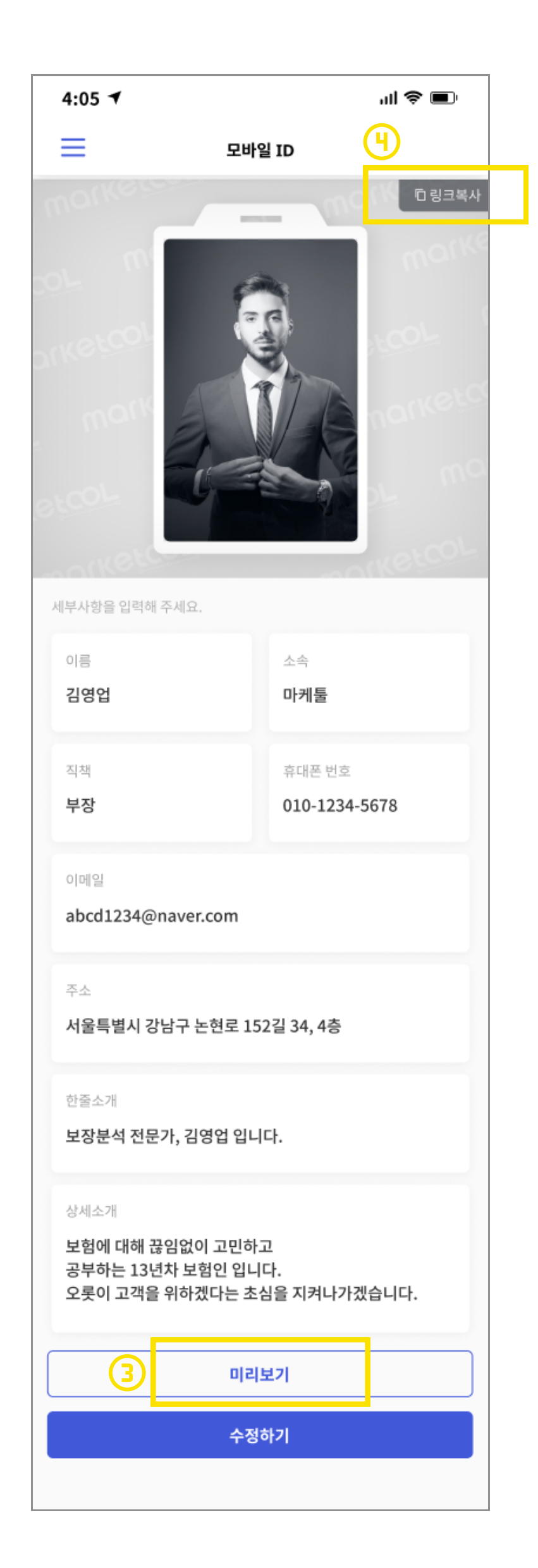

- 1. <u>수정하기</u>
- 클릭 시, 모바일 ID에 노출될 정보를 입력할 수 있습니다.
- 2. <u>정보 입력</u>
- 클릭 시, 입력한 정보가 저장됩니다.
- 3. <u>미리보기</u>
- 클릭 시, 고객에게 보일 모바일 ID를 미리 볼 수 있습니다.
- 4. <u>링크 복사</u>
- 고객에게 전달한 모바일 ID 링크를 복사할 수 있습니다.

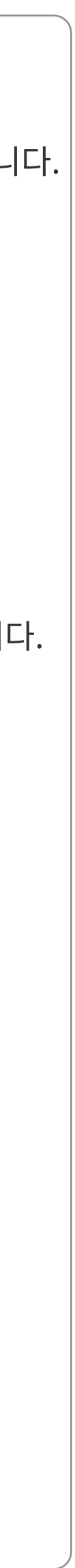

## 03 서비스 이해하기 05\_모바일ID관리-미리보기예시

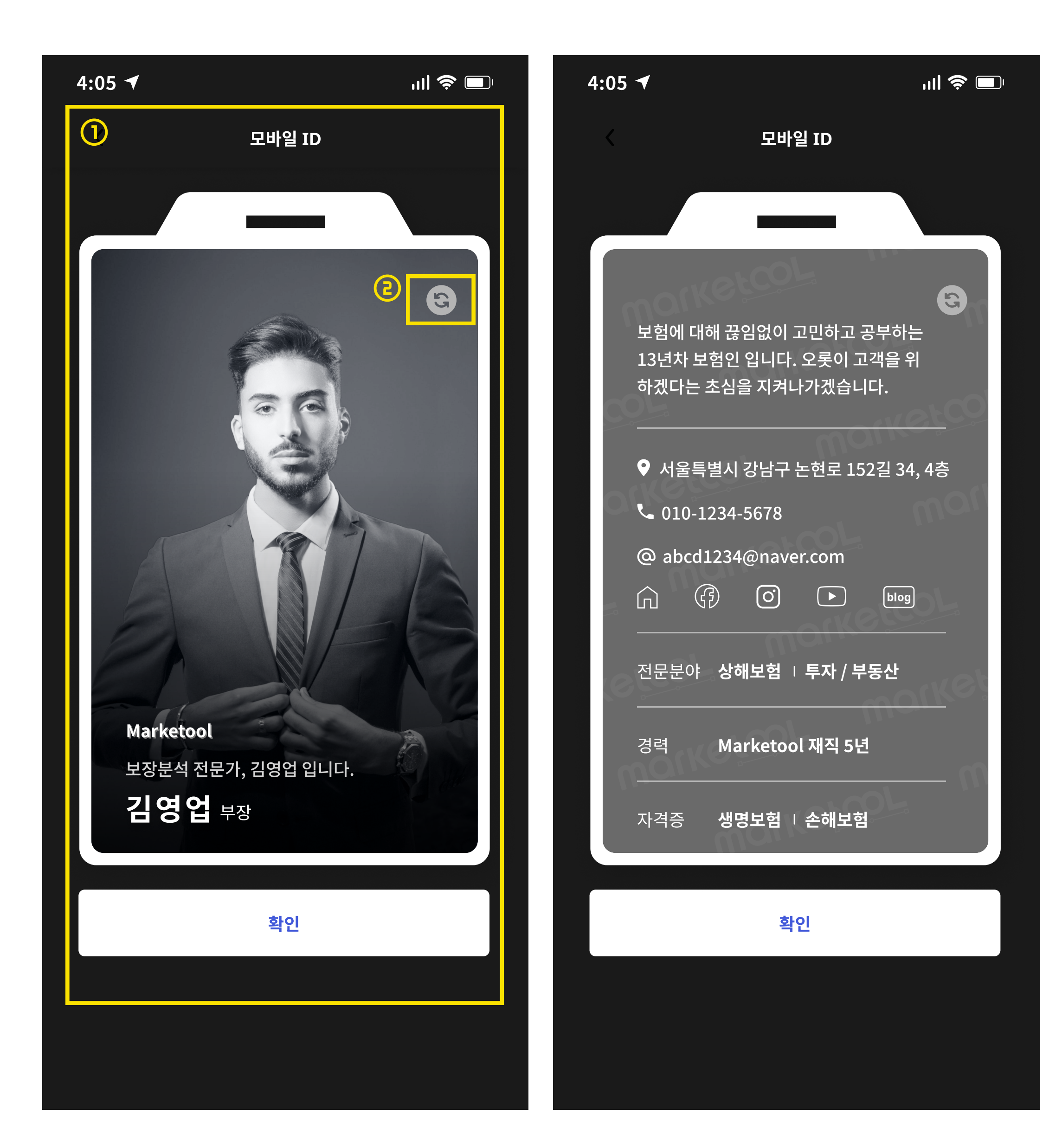

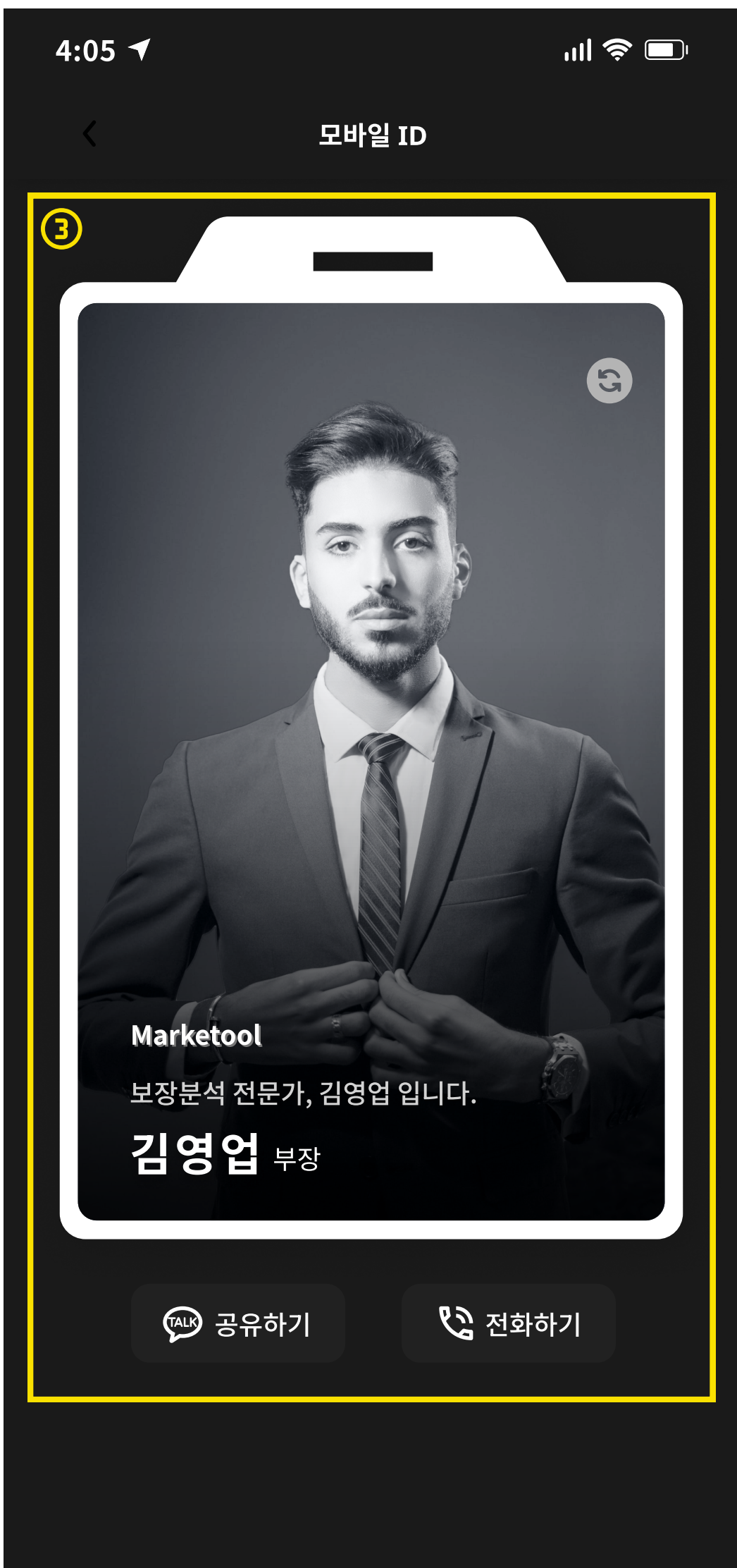

- 1. <u>미리보기 클릭</u>
- 모바일 ID에서 '미리보기' 클릭 시, 이동되는 화면입니다.
- 2. <u>뒤집기</u>
- 클릭 시, 모바일 ID의 뒷면을 확인할 수 있습니다.
- 3. <u>모바일 ID 링크 접속 시</u>
- 링크 접속 시 실제로 보여지는 모바일 ID 예시 이미지 입니다.

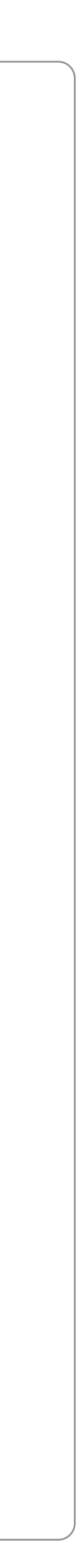

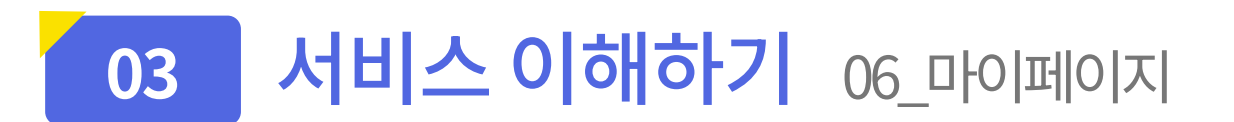

|    | 4:05 🛪                                  | ul 🗢 🗩    |
|----|-----------------------------------------|-----------|
|    |                                         |           |
| ൜൛ |                                         |           |
|    | 내 정보 수정                                 | 저장하기      |
|    | <b>아이디</b><br>아이디                       |           |
|    | 비밀번호<br>영어, 숫자, 특수문자 포함 8자 이상           |           |
|    | <b>비밀번호 확인</b><br>영어, 숫자, 특수문자 포함 8자 이상 |           |
|    | 이름<br>김영업                               |           |
|    | 휴대폰 번호<br>010-1234-5678                 |           |
|    | 생년월일<br>1995-03-22                      |           |
|    | 소속<br>Marketool                         |           |
|    | 소속코드<br>akk3829                         |           |
|    | 직책<br><b>부장</b>                         |           |
|    |                                         |           |
| 2  | 구독관리                                    | 결제하기      |
|    | ✔ 월간 구독 결제                              | 3개월 구독 결제 |
|    | 구독기간<br>2023-05-01 ~2023-06-01          |           |
|    | 다음결제일<br>2023년 6원 02일                   |           |
|    | 2023년 0월 02월<br>                        |           |
|    | 10,000원                                 | 구독 취소하기   |
|    |                                         |           |
|    | 로그아웃                                    | 로그아웃 [+   |
|    | en li                                   | <b>e</b>  |
|    |                                         |           |

#### 1. <u>내 정보 수정</u>

• 회원가입 시 입력했던 정보들의 수정이 가능합니다.

#### 2. <u>구독 관리</u>

- 구독 기간, 다음 결제일, 결제 금액을 확인하실 수 있습니다.
- 구독 시, 3일 무료 체험 이용하실 수 있습니다.

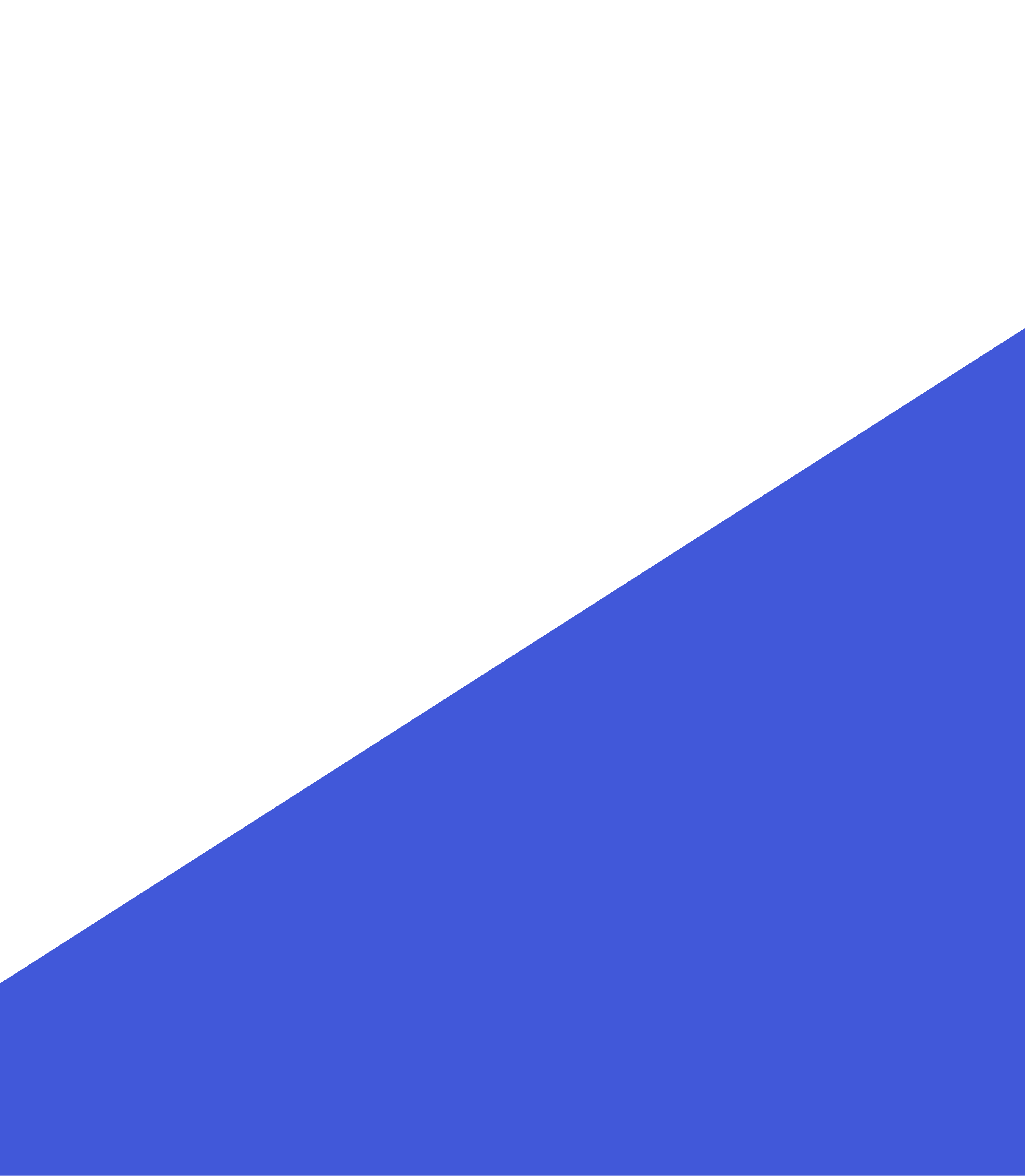

# Thanks to read

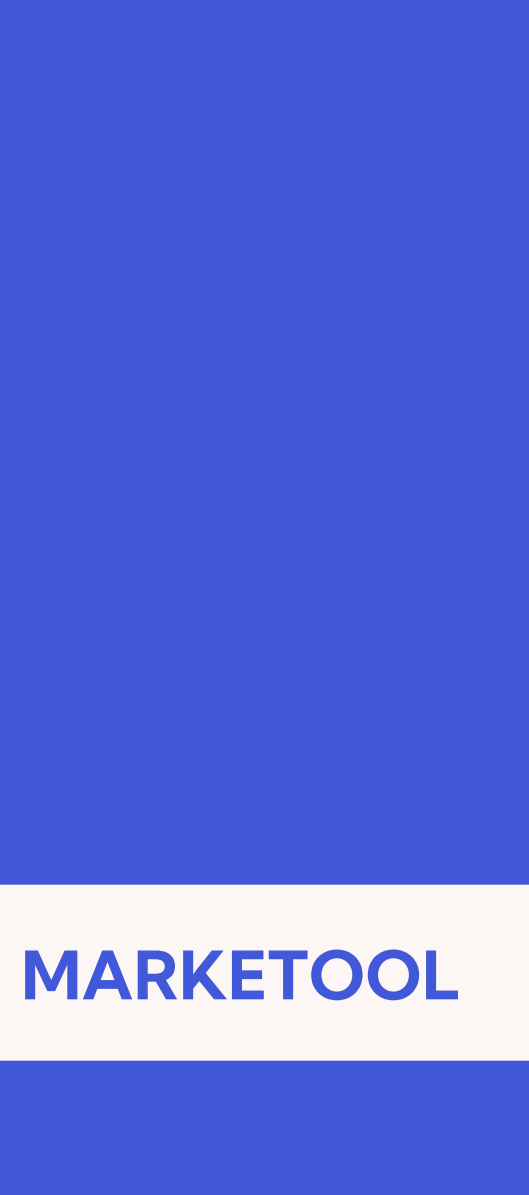

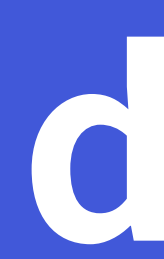